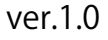

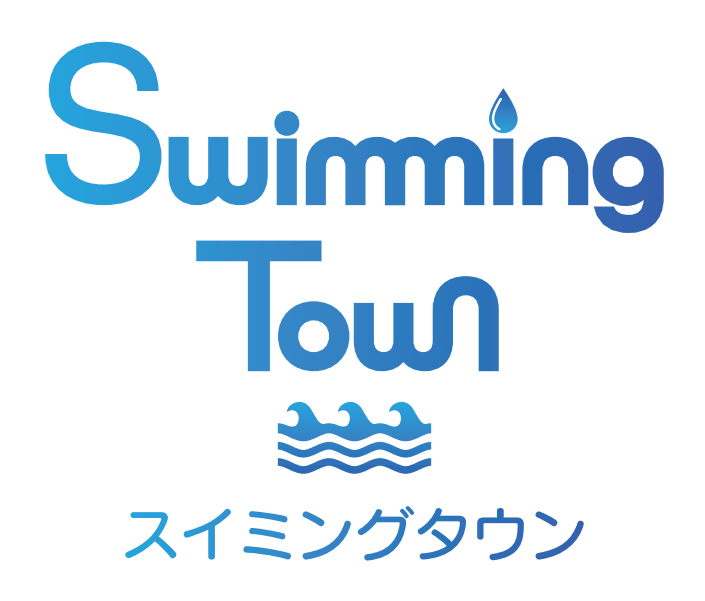

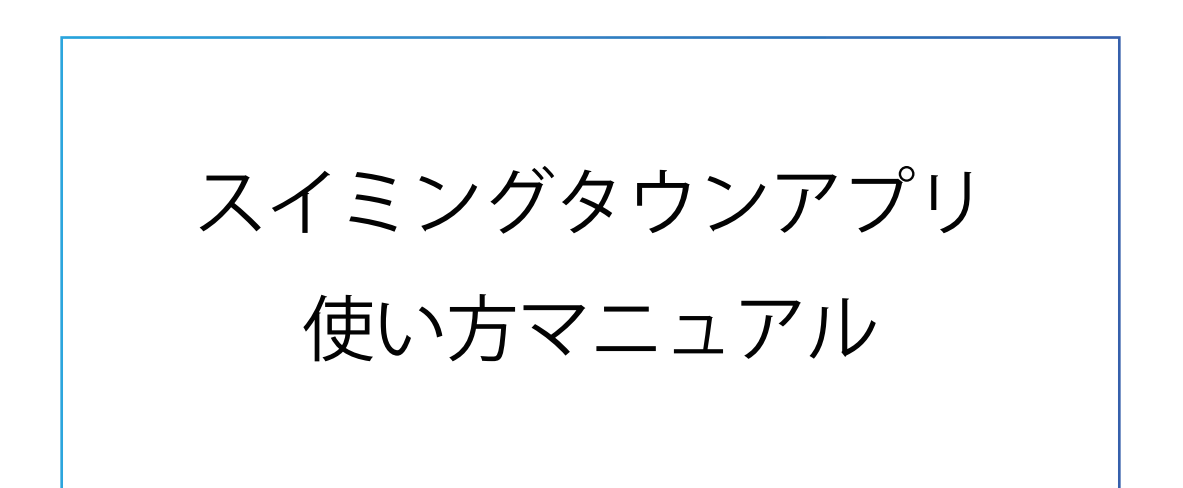

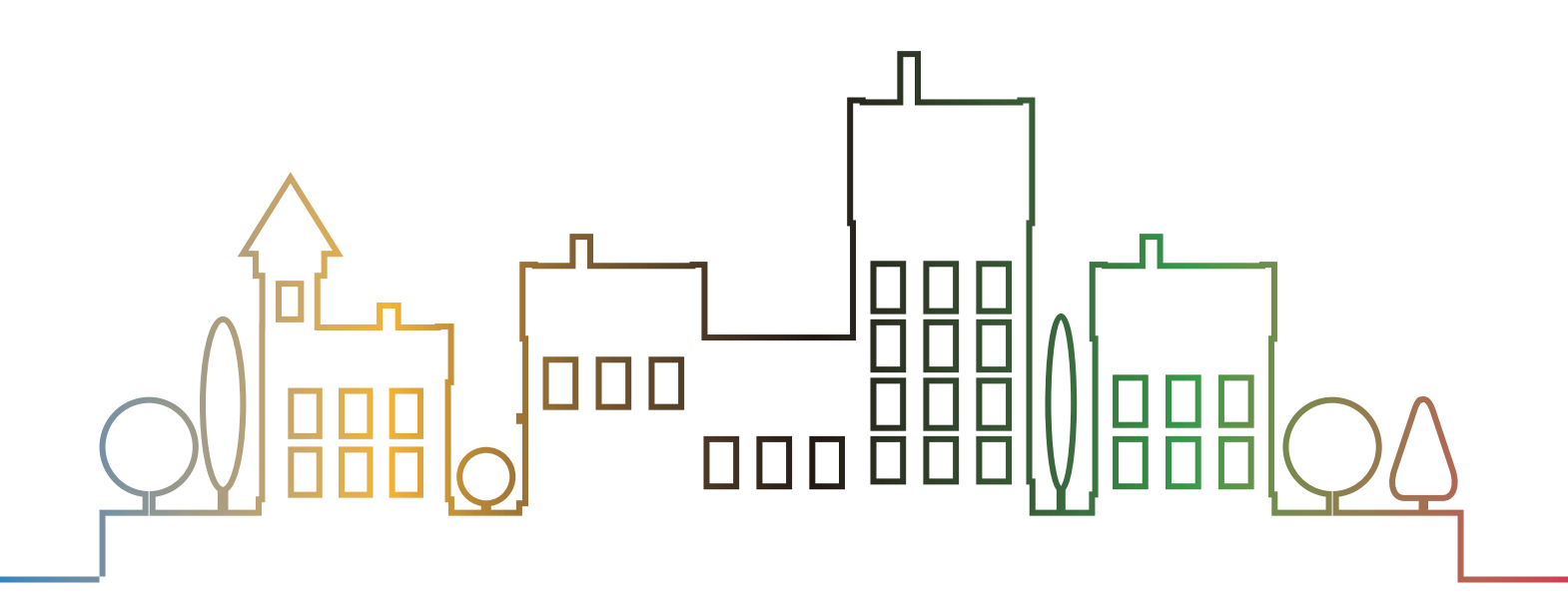

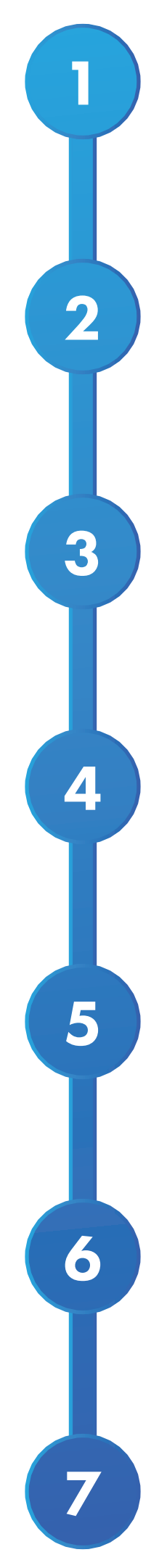

はじめに

東京都特別水泳大会 体調管理アプリの導入について

新規登録方法

アプリでできること

大会参加予約

コンディションチェック

大会当日の操作

はじめに

2

3

4

5

6

本アプリ「SwimmingTown」は全国の水泳競技 者のための支援アプリとなるべくスイマー、医 師、トレーナー、各機関の協力ものと開発されま した。

水泳における競技力向上、コンディショニングへの活用、水泳文化の発展の為にお役立てくだだい。

なお、本アプリはコロナウィルス感染予防対策の 一環として、リリースされました。

本アプリを活用し、競技者の体調管理をクラウド 管理することで、大会参加の際の感染予防に活か され、スムーズな大会運営と、日々のコンディショ ン管理がアプリを通して可能になます。

今後、本アプリは体調管理の他に、今後コンディ ショニング関連、情報の配信、リモートセッショ ンなど充実させていく予定ですので、水泳の町 「SwimmingTown」の発展にご期待ください。

### 東京都特別水泳大会 体調管理アプリの導入について

新型コロナウイルスの感染拡大防止のため、「東京都特別水泳大会ガイドラ イン」に基づき、大会会場内の感染予防対策を徹底することに加え、体調管 理アプリの導入を行います。

体調管理アプリの活用は、入場時における健康管理表確認の簡素化、安全か つ簡便な来場可否の判断、必要時には速やかな連絡をすることを目的としま す。体調管理アプリで大会までの2週間の体調入力をしていただくことで、 クラウド上にて事前確認を行います。当日はアプリを起動し、大会入場ゲー トに設置された QR コードを読み込むことで、健康管理表の確認作業が不要 となります。なお、スマートフォンをお持ちでない方は、ガイドラインにお ける「健康管理表」への記載が必要となります。大会当日まで「健康管理表」 の記載を行い、大会当日には確認作業が必要となり、入場時の確認に時間を 要す場合がございますので、ご了承ください。参加選手・競技役員の皆様には、 可能な限り体調管理アプリを活用していただくことを推奨いたします。皆様 が安心してご来場、ご出場いただけますよう努めてまいりますので、何卒ご 理解とご協力を賜りますようお願い申し上げます。

■大会までに実施していただくこと

①体調管理アプリのダウンロード

アプリ名【SwimmingTown】

リリース予定日:2020 年 8 月 13 日 ※リリース予定日は若干前後する場合 がございますので、日常の体調をメモ記録していただき、アプリダウンロー ド後にご入力ください。

②登録、体調の入力

2

3

5

6

目次の2・3をご確認の上、新規登録、体調(コンディション)入力を実施してください。

■大会当日にしていただくこと

①大会参加登録、会場でQRコード読み込み

アプリ内で大会参加登録の上、アプリ上でカメラを起動し、入場ゲートで QRコードを読み込んでください。 ※QRコードを読み込み、入場可能画面 以外がでた場合は、競技役員に申し出てください。

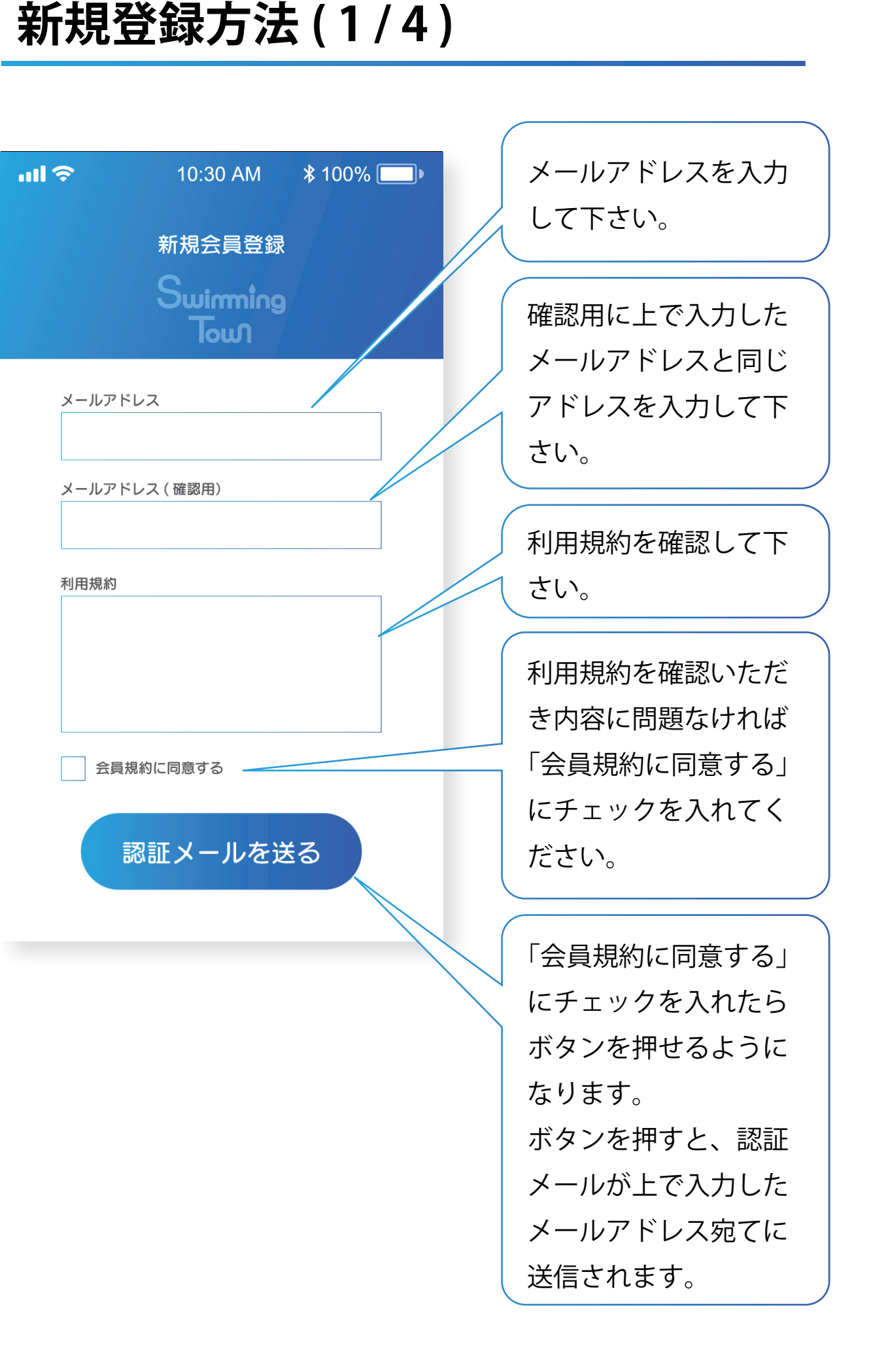

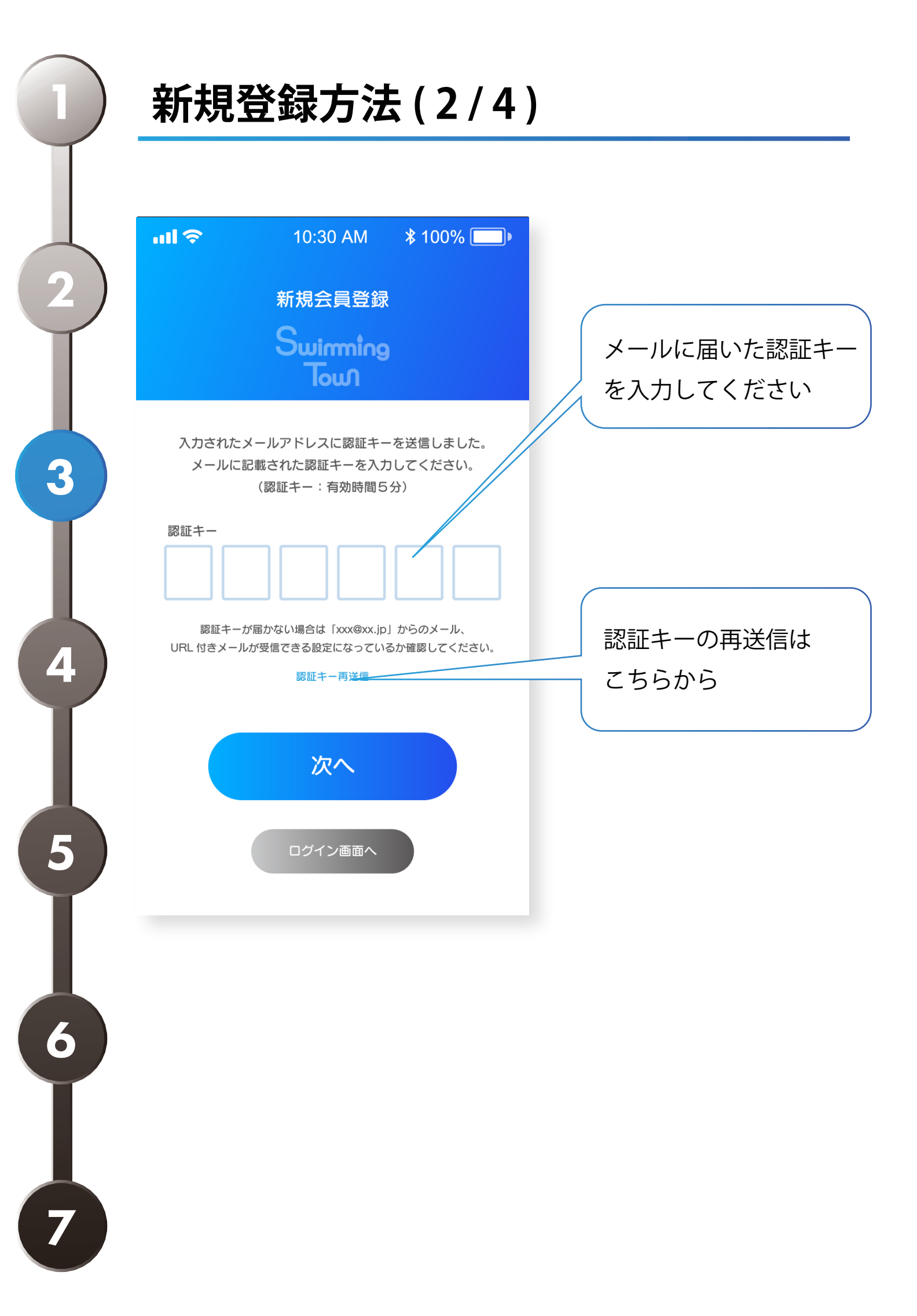

| 新規登録方法( | 3 / | 4) |
|---------|-----|----|
|---------|-----|----|

|   | 20:11 🕫 |                 | •11 4G 🔲 |                              |
|---|---------|-----------------|----------|------------------------------|
| ) | 7       | プロフィール登録        |          |                              |
|   |         | Swimming<br>Tow |          |                              |
|   | *氏名     |                 |          |                              |
|   | * 所属    |                 |          | ※所属クラブを入力してください              |
| ) | *区分     | 選択してください        |          |                              |
|   | * 性別    | 〇男 〇女           |          |                              |
| ) | * 生年月日  |                 |          | ※1999/01/01 の形式で入力して<br>ください |
|   | *携帯電話   |                 |          | ※ハイフンなし                      |
| , | * 住所    |                 |          |                              |
|   | * 緊急連絡先 |                 |          | ※ハイフンなし                      |

| 新規登録方法 | ( 4 | <b>ŀ /</b> | 4 | ) |
|--------|-----|------------|---|---|
|--------|-----|------------|---|---|

| 20:11 🔊         | •11 4G 💷         |
|-----------------|------------------|
| 5               | プロフィール登録         |
|                 | Swimming<br>Toun |
| *携带電話           |                  |
| * 住所            |                  |
| *緊急連絡先          |                  |
| 続柄              | 選択してください         |
| * パスワード         | 記号を含む半角英数字6文字以上  |
| * パスワード<br>(確認) |                  |
|                 | 登録する             |
|                 | ログイン画面へ          |
|                 |                  |

### アプリでできること

本アプリ「SwimmingTown」ではで以下の項目でご利用 いただけます。

#### 1) コンディション管理

→毎日の体温や体調を入力することで、クラウドデータ ベースに蓄積されます。

#### 2) 大会開催スケジュールの閲覧

→2020 年 8 月時点では東京都近辺の開催大会のみとなり ます。

#### 3)大会当日の検温チェック機能

→大会当日のエントランスにてコロナウィルス対策として 検温チェックが実施されますが、アプリを利用することで スムーズなチェックが可能になります。

#### 4)動画コンテンツの閲覧

→トレーナーや医師が動画コンテンツを通して正しい知識 を公開しています。トップレベルを見守るサポーターの知 識や注意などを動画を通して観ることができます。

#### 5) 最新ニュースの閲覧

→本アプリが配信する様々なニュースを受信し、閲覧する ことができます。

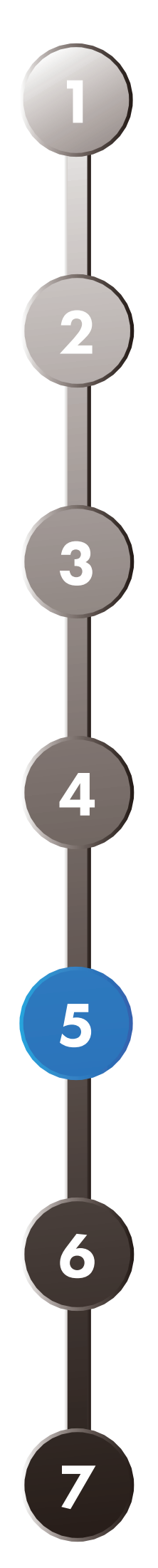

| ull 🗢                     | 10:30 AM                       | ≵ 100% 🔲 •                                                                                                    |
|---------------------------|--------------------------------|----------------------------------------------------------------------------------------------------|
| <                         | 大会開催<br>スケジュール                 | •••                                                                                                    |
| 2020 年 8 月 29<br>東京都特別水泳  | 日 ( 土 ) ~ 30 日(日)<br>大会【シニアの部】 | >                                                                                                    |
| 2020 年 12 月 13<br>東京都特別水泳 | 2日(土)~13日(日)<br>大会【シニアの部】      | >                                                                                                    |
| 2021 年 3 月 4 E<br>東京都特別水泳 | 3 ( 土 ) ~ 5 日(日)<br>大会【シニアの部】  | >                                                                                                    |
|                           |                                |                                                                                                    |
|                           |                                |                                                                                                    |
|                           |                                | <u>א</u><br>שליט שלים אינייין אינייין אינייין אינייין אינייין אינייין אינייין אינייין אינייין אינייין אינייין אינייין איניי<br>אינייין אינייין אינייין אינייין אינייין אינייין אינייין אינייין אינייין אינייין אינייין אינייין אינייין אינייין |

①タウントップの「大会開催スケ ジュール」ボタンを押してください。

②大会開催スケジュール画面が開い たら、参加したい大会を選択して下 さい。

# 大会参加予約(1/2)

≵ 100% 🔲 🕨

動画コンテンツ

X

正しく知ろう

コンテンツ準備中

ennittek.

Coming soon

•••

10:30 AM

タウントップ

.... 🗢

大会開催 スケジュール

参加予約しよう

お知らせ

C

最新ニュース

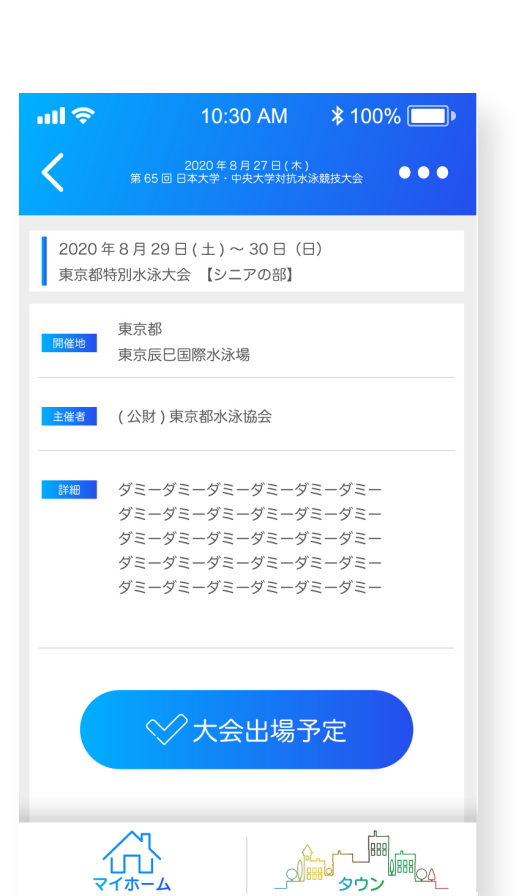

③大会の詳細画面が開かれたら内容 を確認し、参加をする場合は大会出 場予定ボタンを押してください。

# 大会参加予約(2/2)

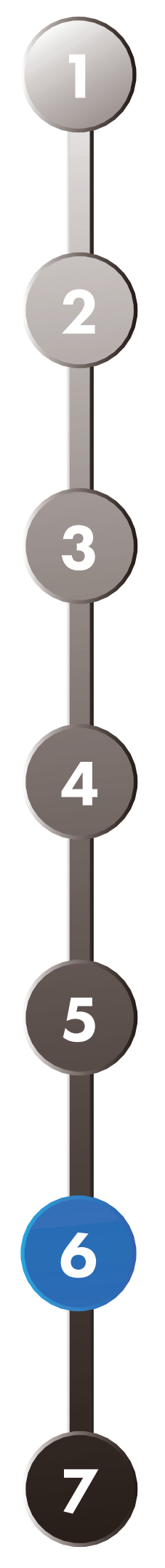

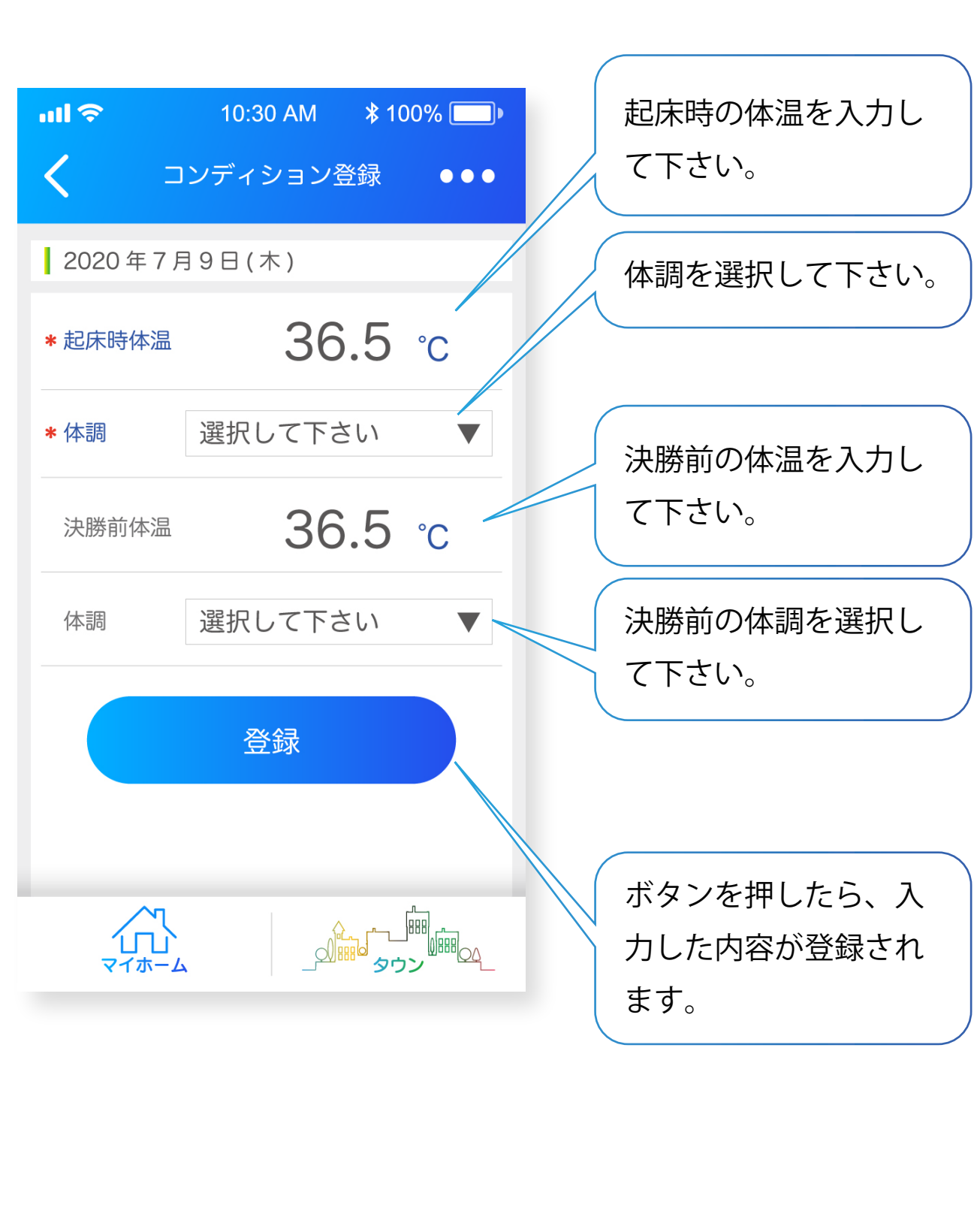

コンディションチェック

必ず毎日入力しましょう!

| <b>11 🗢 1</b> 0:3 | 60 AM                                                                                                    |
|-------------------|----------------------------------------------------------------------------------------------------|
| タウン               | ットップ ●●●                                                                                                    |
|                   |                                                                                                    |
|                   |                                                                                                    |
| 大会開催              | 動画コンテンツ                                                                                                    |
|                   | $\mathcal{D}$                                                                                                    |
|                   | A                                                                                                    |
| 参加予約しよう           | 正しく知ろう                                                                                                    |
| お知らせ              | コンテンツ進備中                                                                                                    |
|                   |                                                                                                    |
| حزا»              | and the second second s |
| 最新ニュース            | Coming soon                                                                                                    |
|                   |                                                                                                    |
|                   |                                                                                                    |
| <u></u>           |                                                                                                    |
| 【□□□、<br>マイホーム    |                                                                                                    |
|                   |                                                                                                    |

大会当日の操作(1/3)

①タウントップの「大会開催スケ
ジュール」ボタンを押してください。

②大会開催スケジュール画面が開い たら、選択済みの大会を選択して下 さい。

| ull 🗢                   | 10:30 AM                | ∦ 100%●                                  |
|-------------------------|-------------------------|------------------------------------------|
| <                       | 大会開催<br>スケジュール          | •••                                      |
| 2020年8月27日<br>東京都特別水泳大: | (木)<br>会【シニアの部】         | >                                        |
| 2020年8月28日<br>東京都特別水泳大  | (金)<br>会【シニアの部】         | >                                        |
| 2020年9月18日<br>東京都特別水泳大  | (金)~22日(火)<br>会【シニアの部】  | >                                        |
| 2020年9月18日<br>東京都特別水泳大  | (金)~20日(日)<br>会【シニアの部】  | >                                        |
| 2020年10月2日<br>東京都特別水泳大  | (金)~4日(日)<br>会【シニアの部】   | >                                        |
| 2020年10月17日<br>東京都特別水泳大 | 3(土)・18日(日)<br>会【シニアの部】 | >                                        |
| 2020年11月7日<br>東京都特別水泳大  | (土)·8日(日)<br>会【シニアの部】   | >                                        |
| 2021年3月27日<br>東京都特別水泳大  | (土)~30日(火)<br>会【シニアの部】  | >                                        |
|                         |                         | ין אין אין אין אין אין אין אין אין אין א |

**III** 🔶

<

# 大会当日の操作(2/3)

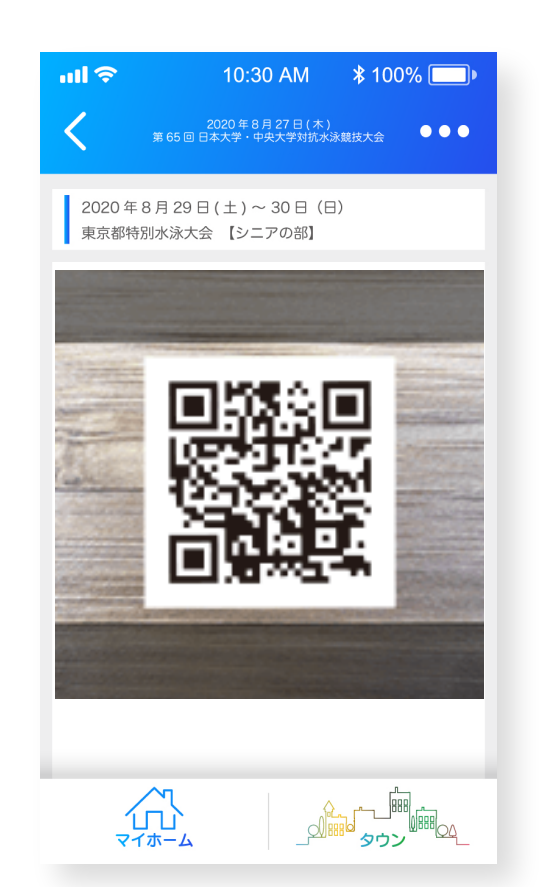

③詳細画面が開いたら、カメラが 起動していますので、会場の QR コードを読み取って下さい。

10:30 AM \$ 100% 💷 🕨 2020 年 8 月 27 日 ( 木 ) 第 65 回 日本大学・中央大学対抗水泳競技大会 2020年8月29日(土)~30日(日) 東京都特別水泳大会 【シニアの部】

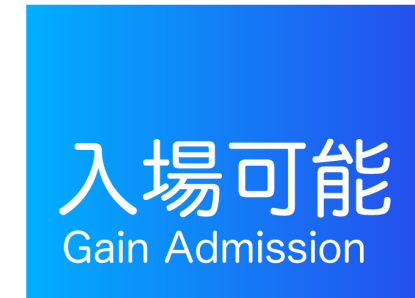

202

■ 異常なし判定

④QRを問題なく読み取ると左のよう な画面が表示されますので入場を してください。

### 大会当日の操作(3/3)

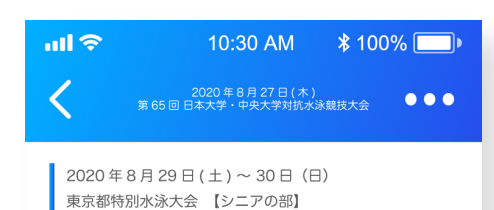

**戦に** 会場スタッフへ問い合せて下さい

お客様のコンディションデータの ー部で不備があるか規定値を超える データが見つかりました。 この画面を会場スタッフへご提示の上 スタッフの指示にしたがって下さい。

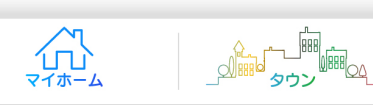

※右のような画面が表示された場合 は、会場スタッフに画面の提示の上 スタッフの指示に従ってください。

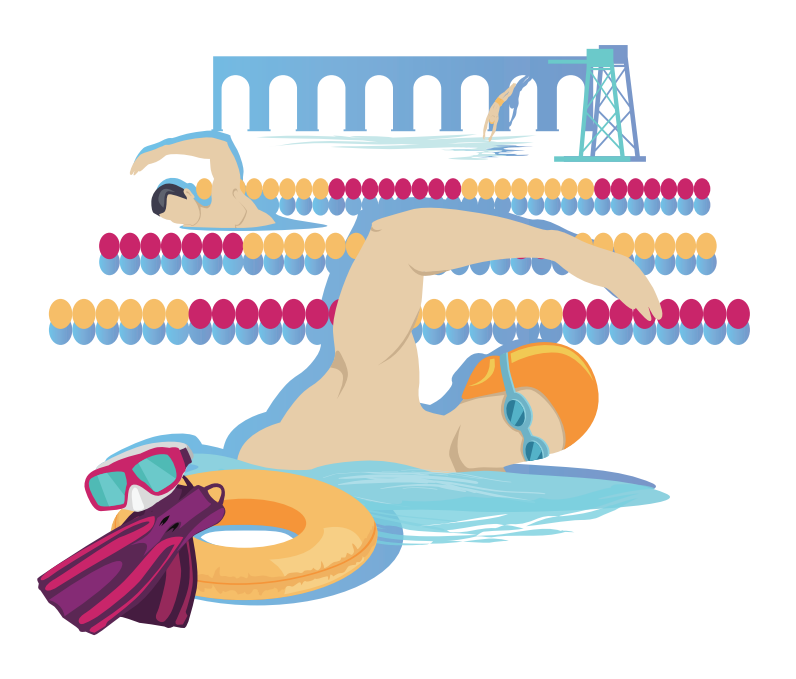